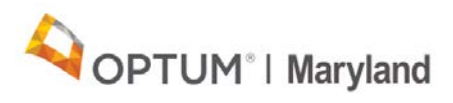

## Incedo Provider Portal

**Quick Reference Guide** 

Please view the following steps necessary for submitting attachments up to 2MB in size within the Incedo Provider Portal. If the attachments you wish to submit are larger than 2MB, please fax the information to 1-844-887-9875.

- 1. Bypass the "attach a document" section within tab #2 (Define Service Defaults)
- 2. Submit request by selecting 'process' as the last step to enter the authorization

| ncedo                                           | Stewart, Walter (1           | 14) (00/19/1930      |                               | 🛔 Provider 👻               | 🚨 Membershij  | • 🔹 Authorization | → | 🔓 File Transfer 🕶 | 🛓 Vidjaya (iPC) Sast |
|-------------------------------------------------|------------------------------|----------------------|-------------------------------|----------------------------|---------------|-------------------|---|-------------------|----------------------|
| Current Member: :                               | Stewart, Walter (114) (      | (08/19/1938)         |                               |                            |               |                   |   |                   |                      |
| Notes                                           |                              |                      |                               |                            |               |                   |   |                   |                      |
| Select<br>Request Criteria                      | 2 Define<br>Service Defaults | 3 Update<br>Services | 4 View<br>Request Summary     |                            |               |                   |   |                   |                      |
| Request Summary                                 |                              |                      |                               |                            |               |                   |   |                   |                      |
| Service Request for<br>(08/19/1938)             | r Member: Stewart, Walte     | er (114)             |                               |                            |               |                   |   |                   | Process Print        |
| Requesting Provide                              | 10                           |                      |                               |                            | Rendering Pro | wider:            |   |                   |                      |
| Robertson, Bob<br>Insurance:                    |                              |                      |                               |                            |               |                   |   |                   |                      |
| Medicaid / Medic                                | aid (12/20/2010- 12/31/201   | 99)                  |                               |                            |               |                   |   |                   |                      |
| Clinical form - Ut<br>(final_save)<br>View Form | lization Management - UM     | l-Full Initial Rev   | ew (FIR) - 12/26/2019 5-01:36 | PM - Sastry, Vidjaya (IPC) |               |                   |   |                   |                      |
| Services:                                       |                              |                      |                               |                            |               |                   |   |                   |                      |
| Service                                         |                              |                      | Proc/HCPCS/Rev Code           | Service Dates              | Units         | Place of Service  |   |                   |                      |
| MH - Inpatient S                                | Services - 99223-Initial     | Hosp Care -          | ,99223                        | 12/30/2019 - 01/28/2020    | 5             |                   |   |                   |                      |
|                                                 |                              |                      |                               |                            |               |                   |   |                   |                      |
| Modifiers:                                      |                              |                      |                               |                            |               |                   |   |                   |                      |

3. Next screen automatically appears

| * 8                                                                                                    |                                                                                                    |                                                                                                    |                                                                                                    |                                                                                                    |                                                                                                    |                                                                                                    |                                                                                                    |                                                         |                                                                                                    |                                                                                                    |                                                                                                    | 0                                                                                                    | •                                                    |
|----------------------------------------------------------------------------------------------------|----------------------------------------------------------------------------------------------------|----------------------------------------------------------------------------------------------------|----------------------------------------------------------------------------------------------------|----------------------------------------------------------------------------------------------------|----------------------------------------------------------------------------------------------------|----------------------------------------------------------------------------------------------------|----------------------------------------------------------------------------------------------------|---------------------------------------------------------|----------------------------------------------------------------------------------------------------|----------------------------------------------------------------------------------------------------|----------------------------------------------------------------------------------------------------|----------------------------------------------------------------------------------------------------|------------------------------------------------------|
| C Filter Dy                                                                                                    |                                                                                                    |                                                                                                    |                                                                                                    |                                                                                                    |                                                                                                    |                                                                                                    |                                                                                                    |                                                         |                                                                                                    |                                                                                                    |                                                                                                    |                                                                                                    |                                                      |
|                                                                                                    | SP ID                                                                                                    | Start Date:                                                                                                    | End Date:                                                                                                 | Donetty                                                                                                    | Cloical                                                                                                    | Determination                                                                                                    | Anneal Sta                                                                                                    | hie.                                                    |                                                                                                    |                                                                                                    |                                                                                                    |                                                                                                    |                                                      |
|                                                                                                    | an iu.                                                                                                    |                                                                                                    | I I                                                                                                    | Select One                                                                                                    | • · Si                                                                                                    | elect One                                                                                                    | • Sele                                                                                                    | ct One                                                  |                                                                                                    |                                                                                                    |                                                                                                    |                                                                                                    |                                                      |
| Bunidar                                                                                                    | Ann                                                                                                    |                                                                                                    | Panina                                                                                                    |                                                                                                    |                                                                                                    |                                                                                                    |                                                                                                    |                                                         |                                                                                                    | Burnehon Cod                                                                                                    |                                                                                                    |                                                                                                    |                                                      |
| Select One                                                                                                    |                                                                                                    | Select One *                                                                                                    | Select Or                                                                                                 | e                                                                                                    |                                                                                                    |                                                                                                    |                                                                                                    |                                                         |                                                                                                    | Select (                                                                                                    | one 🔻                                                                                                    |                                                                                                    |                                                      |
|                                                                                                    |                                                                                                    |                                                                                                    |                                                                                                    |                                                                                                    |                                                                                                    |                                                                                                    |                                                                                                    |                                                         |                                                                                                    |                                                                                                    |                                                                                                    |                                                                                                    |                                                      |
| Cishua:                                                                                                    | Det                                                                                                    |                                                                                                    |                                                                                                    | Medification Cistor                                                                                                    | Dre                                                                                                    | A                                                                                                    |                                                                                                    |                                                         |                                                                                                    |                                                                                                    |                                                                                                    |                                                                                                    |                                                      |
| Status:<br>Select One<br>Service Requests                                                                                                    |                                                                                                    | son:<br>- Select One                                                                                                    |                                                                                                    | Notification Status     Select One -                                                                                                    | • • • •                                                                                                    | Auth:<br>- Select One                                                                                                    | <u>-</u>                                                                                                    | •                                                       | •                                                                                                    |                                                                                                    |                                                                                                    |                                                                                                    |                                                      |
| Status:<br>Select One<br>Service Requests<br>ID = SR ID S                                                                                                    |                                                                                                    | sen:<br>Select One                                                                                                    | Auth Status                                                                                               | Notification Status     Select One - Provider Site                                                                                                    | Pre-J                                                                                                    | Auth:<br>- Select One                                                                                                    |                                                                                                    | Phone                                                   | Procedu                                                                                                    | të                                                                                                    |                                                                                                    |                                                                                                    |                                                      |
| Service Requests                                                                                                    | SR Auth #                                                                                                    | sen:<br>Select One<br>Auth Approval #                                                                                                    | Auth Status<br>In-Process                                                                                 | Notification Status     Select One -     Provider Site     Robertson, Bob - 567 H                                                                                                    | Pre-                                                                                                    | Auth:<br>- Select One<br>timore, MD 21;                                                                                                    | <br>206- (în Network                                                                                                    | Phone                                                   | ф<br>Ргосефи<br>99223 - М                                                                                              | re<br>MH-IP Sycs-992                                                                                                    | 23-Initial Ho                                                                                                    | sp Care - A                                                                                                    | Atte                                                 |
| Status:<br>Select One<br>Service Requests<br>ID - SR ID S<br>26978 26203 A<br>26305 25530 A                                                                                                    | Res<br>SR Auth #<br>A201900257                                                                                                    | son:<br>Select One<br>Auth Approval #<br>15                                                                                                   | Auth Status<br>In-Process<br>In-Process                                                                   | Notification Status     Select One -     Provider Site     Robertson, Bob - 567 H     Robertson, Bob - 567 H                                                                                                    | Ill Street, Balt                                                                                                    | Auth:<br>- Select One<br>timore, MD 213<br>timore, MD 213                                                                                                    |                                                                                                    | Phone<br>555-555-5555<br>555-5555-5555                  | Ф<br>Ргосеdu<br>99223 - М<br>Н2023 - S                                                                                 | ré<br>MH-IP Svcs-997<br>SE-Supported-1                                                                                   | 23-Initial Ho<br>12023-Supp                                                                                                    | isp Care - A                                                                                                    | Aneloyr                                              |
| Status:<br>Select One<br>Service Requests<br>ID - SR ID S<br>26978 26203 A<br>26305 25530 A<br>26309 25464 A                                                                                                    | Res<br>SR Auth #<br>A2019002631<br>A201900256-<br>A201900256-                                                                                                    | Auth Approval #                                                                                                    | Auth Status<br>In-Process<br>In-Process<br>In-Process                                                     | Notification Status     Select One     Provider Site     Robertson, Bob - 567 H     Robertson, Bob - 567 H     Robertson, Bob - 567 H                                                                                                    | III Street, Balt<br>III Street, Balt<br>III Street, Balt                                                                                                    | Aum:<br>Select One<br>timore, MD 21;<br>timore, MD 21;<br>timore, MD 21;                                                                                                    | 206- (în Network<br>206- (în Network<br>206- (în Network                                                                                 | • phone<br>555-555-5555<br>555-555-5555<br>555-555-5555 | ф<br>Procedu<br>99223 - М<br>н2023 - S<br>99211 - N                                                                    | re<br>IH-IP Svcs-992<br>SE-Supported-H<br>IH - Outpatient                                                                | 23-Initial Ho<br>12023-Supp<br>Services - 9                                                                                    | isp Care - A<br>orted Emplo<br>9211-Evalu                                                                            | Atte                                                 |
| Status:         Service Requests           ID =         SR ID         S           26978         26203         A           26392         25464         A           24119         23350         A                                                                                     | Res<br>SR Auth #<br>X201900263<br>A201900256<br>A201900256<br>A201900256                                                                                                   | Auth Approval #                                                                                                    | Auth Status<br>In-Process<br>In-Process<br>In-Process<br>In-Process                                       | Provider Site Provider Site Robertson, Bob - 567 H Robertson, Bob - 567 H Robertson, B Robertson, B Rob | III Street, Balt<br>III Street, Balt<br>III Street, Balt<br>III Street, Balt<br>III Street, Balt                                                             | Auth:<br>- Select One<br>timore, MD 211<br>timore, MD 211<br>timore, MD 211<br>timore, MD 211                                                                                                    |                                                                                                    | Phone<br>555-555-5555<br>555-555-5555<br>555-555-55     | Ф<br>Ргосефи<br>99223 - М<br>42023 - S<br>99211 - N<br>5 99211 - N                                                     | re<br>IH-IP Svcs-992<br>SE-Supported-I<br>IH - Outpatient<br>1915(i)-OP-No.                                              | 23 Initial Ho<br>12023-Supp<br>Services - 9<br>A-W5000-Re                                                                      | isp Care - A<br>orted Empli<br>9211-Evalu                                                                            | Affici<br>loyr<br>uati<br>i In                       |
| Status:           Select One           Service Requests           ID -         SR ID         S           26978         26203         A           26392         25464         A           24119         23350         A           24118         23349         A                      | Res<br>SR Auth #<br>\201900253<br>\201900256-<br>\201900256-<br>\201900235<br>\201900235                                                                                   | Auth Approval #                                                                                                    | Auth Status<br>In-Process<br>In-Process<br>In-Process<br>In-Process<br>In-Process                         | Provider Site Provider Site Robertson, Bob - 567 H Robertson, Bob - 567 H Robertson, Bob -  | ill Street, Balt<br>ill Street, Balt<br>ill Street, Balt<br>ill Street, Balt<br>ill Street, Balt<br>ill Street, Balt                                         | Auth:<br>- Select One<br>timore, MD 21;<br>timore, MD 21;<br>timore, MD 21;<br>timore, MD 21;<br>timore, MD 21;<br>timore, MD 21;                                                                                                    |                                                                                                    | Phone<br>555-555-5555<br>555-555-5555<br>555-555-55     | ф<br>99223 - М<br>99223 - М<br>99223 - S<br>99221 - М<br>99211 - М<br>99211 - А                                        | re<br>IH-IP Svcs-992<br>SE-Supported-I<br>IH - Outpatient<br>1915(i)-OP-No.<br>IBA-ABA-9715                              | 23-Initial Ho<br>12023-Supp<br>Services - 9<br>A-W5000-Re<br>1-Behavior id                                                     | isp Care - A<br>orted Empli<br>9211-Evalu<br>spite Care<br>fentification                                             | Atte<br>loyr<br>uati<br>i In<br>n as                 |
| Status:                                                                                                    | Res<br>SR Auth #<br>A2019002633<br>A201900257<br>A201900256<br>A201900235<br>A201900235<br>A201900235                                                                      | Auth Approval #<br>52<br>52<br>52<br>52<br>53<br>53<br>54<br>54<br>54<br>55<br>52<br>54<br>55<br>55<br>55<br>55<br>55<br>55<br>55<br>55<br>55 | Auth Status<br>In-Process<br>In-Process<br>In-Process<br>In-Process<br>In-Process<br>In-Process           | Notification Status<br>                                                                                                    | ill Street, Balt<br>ill Street, Balt<br>ill Street, Balt<br>ill Street, Balt<br>ill Street, Balt<br>ill Street, Balt<br>ill Street, Balt                     | Auth:<br>- Select One<br>timore, MD 21;<br>timore, MD 21;<br>timore, MD 21;<br>timore, MD 21;<br>timore, MD 21;<br>timore, MD 21;<br>timore, MD 21;                                                                                                    |                                                                                                    | Phone<br>555-555-5555<br>555-555-5555<br>555-555-55     | ф<br>99223 - М<br>Н2023 - S<br>99211 - N<br>6 W5000 -<br>97151 - А<br>97151 - А                                        | re<br>IH-IP Svcs-992<br>E-Supported<br>H - Outpatient<br>1915(I)-OP-No.<br>BA-ABA-9715<br>BA-ABA-9715                    | 23-Initial Ho<br>12023-Supp<br>Services - 9<br>A-W5000-Re<br>I-Behavior id<br>1-Behavior id                                    | sp Care - A<br>orted Empl<br>9211-Evalu<br>spite Care<br>sentification<br>jontification                              | Atte<br>loyr<br>uati<br>n as                         |
| Status:           Select One           Service Requests           IO-         SR ID           26976 26203         A           26232 25464         A           24119 23350         A           24118 23349         A           24117 23348         A           23956 23209         A | Res<br>SR Auth #<br>4201900263<br>4201900257<br>4201900255<br>4201900235<br>4201900235<br>4201900235                                                                       | 8010<br>Select One<br>Auth Approval #<br>15<br>22<br>23<br>10<br>0<br>33                                                                      | Auth Status<br>In-Process<br>In-Process<br>In-Process<br>In-Process<br>In-Process<br>In-Process           | Notification Status<br>                                                                                                    | ill Street, Balt<br>ill Street, Balt<br>ill Street, Balt<br>ill Street, Balt<br>ill Street, Balt<br>ill Street, Balt<br>ill Street, Balt                     | Auth:<br>- Select One<br>timore, MD 211<br>timore, MD 211<br>timore, MD 211<br>timore, MD 211<br>timore, MD 211<br>timore, MD 211<br>timore, MD 211<br>timore, MD 212                                                                                                    |                                                                                                    | Phone<br>555-555-5555<br>555-555-5555<br>555-555-55     | ф<br>99223 - М<br>99223 - М<br>Н2023 - S<br>99211 - М<br>99211 - М<br>97151 - А<br>97151 - А<br>97151 - А<br>97151 - А | re<br>IH-IP Svcs-992<br>SE-Supported-<br>IH - Outpatient<br>1915(0)-OP-No.<br>BA-ABA-9715<br>BA-ABA-9715<br>IH-OP-A-9079 | 123-Initial Ho<br>12023-Supp<br>Services - 9<br>A-W5000-Re<br>I-Behavior id<br>I-Behavior id<br>I-Psychlatric                  | sp Care - A<br>orted Empli<br>9211-Evalu<br>spite Care<br>sentification<br>fontification<br>Diagnostic               | Atte<br>loyn<br>uati<br>n as<br>n as<br>c In         |
| Status:                                                                                                    | Ret<br>SR Auth #<br>V201900263<br>4201900257<br>4201900255<br>4201900255<br>4201900255<br>4201900255<br>4201900255<br>4201900255<br>4201900255<br>4201900255<br>4201900255 | Auth Approval #                                                                                                    | Aith Status<br>In-Process<br>In-Process<br>In-Process<br>In-Process<br>In-Process<br>In-Process<br>Denied | Holdicator Stater<br>                                                                                                    | ill Street, Balt<br>ill Street, Balt<br>ill Street, Balt<br>ill Street, Balt<br>ill Street, Balt<br>ill Street, Balt<br>ill Street, Balt<br>ill Street, Balt | Auth:<br>Select One<br>Select One | 206- (In Notwork<br>206- (In Network<br>206- (In Network<br>206- (In Network<br>206- (In Network<br>206- (In Network<br>206- (In Network | Phone<br>555-555-5555<br>555-555-5555<br>555-555-55     | ф<br>Procedu<br>99223 - N<br>H2023 - S<br>99211 - N<br>59211 - A<br>597151 - A<br>59791 - N<br>59834 - N               | ré<br>IH-IP Svcs-992<br>SE-Supported-H<br>1915(I)-OP-Na.<br>IBA-ABA-9715<br>IBA-ABA-9715<br>IH-OP-A-9079<br>IH-OP-A-9083 | 23-Initial Ho<br>12023-Supp<br>Services - 9<br>A-W500-Re<br>I-Behavior id<br>1-Bohavior id<br>1-Psychilatric<br>4-Individual 1 | sp Care - A<br>orted Emple<br>9211-Evalu<br>spite Care<br>Jentification<br>Jontification<br>Diagnostic<br>Psychother | Atte<br>loyn<br>uati<br>n as<br>n as<br>c In<br>rapy |

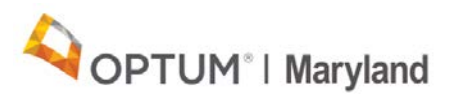

4. Scroll down and click the 'edit' button under 'service request summary'

| 8                       |                      |             |                                    |                             |                                |                                                   |
|-------------------------|----------------------|-------------|------------------------------------|-----------------------------|--------------------------------|---------------------------------------------------|
| Filter By               |                      |             |                                    |                             |                                |                                                   |
| ID SR ID                | Start Date:          | End Date    | Priority<br>Select One             | Clinical Determination      | Appeal Status:                 | •                                                 |
| Provider                | Insurer:             | Service:    |                                    |                             |                                | Procedure Code                                    |
| Select One *            | Select One *         | Select O    | ne                                 |                             |                                | Select One                                        |
| Status.<br>Select One • | Reason<br>Select One |             | Notification Status     Select One | Pre-Auth:     Select One    | •                              | ٥                                                 |
| Service Requests        | h # Auth Approval #  | Auth Status | Provider Site                      |                             | Phone                          | Procedure                                         |
| 26978 26203 A20190      | 126385               | In-Process  | Robertson Boh - 567 Hill !         | treet Baltimore MD 21206    | (In Natural) 555-555-5555      | 19223 - MH-IP Swis-99223-Initial Hosp Care - Atte |
| 26305 25530 A20190      | 025712               | In-Process  | Robertson, Bob - 567 Hill 5        | treet, Baltimore, MD 21206  | - (In Network) 555-555-5555 H  | 12023 - SE-Supported-H2023-Supported Employn      |
| 26239 25464 A20190      | 025645               | In-Process  | Robertson, Bob - 567 Hill S        | treet, Baltimore, MD 21206  | - (In Network) 555-555-5555 5  | 9211 - MH - Outpatient Services - 99211-Evaluati  |
| 24119 23350 A20190      | 023512               | In-Process  | Robertson, Bob - 567 Hill S        | treet, Baltimore, MD 21206  | - (In Network) 555-555-5555 \  | V5000 - 1915(i)-OP-NoA-W5000-Respite Care In      |
| 24118 23349 A20190      | 023511               | In-Process  | Robertson, Bob - 567 Hill S        | treet, Baltimore, MD 21206  | - (In Network) 555-555-5555 5  | 7151 - ABA-ABA-97151-Behavior Identification as   |
| 24117 23348 A20190      | 023510               | In-Process  | Robertson, Bob - 567 Hill S        | treet, Baltimore, MD 21206  | - (In Network) 655-655-6555 S  | 97151 - ABA-ABA-97151-Behavior identification as  |
| 23958 23209 A20190      | 023363               | In-Process  | Robertson, Bob - 567 Hill 5        | treet, Baltimore, MD 21206  | - (In Network) 555-555-5555 S  | 0791 - MH-OP-A-90791-Psychiatric Diagnostic In    |
| 20523 19817 A20190      | 019957               | Denied      | Robertson, Bob - 567 Hill S        | treet, Baltimore, MD 21206  | 5- (In Network) 555-555-5555 9 | 0834 - MH-OP-A-90834-Individual Psychotherapy     |
| 19936 19230 A20190      | 019365               | In-Process  | Robertson, Bob - 567 Hill S        | itreet, Baltimore, MD 21206 | - (In Network) 555-555-5555 S  | 9211 - MH - Outpatient Services - 99211-Evaluati  |
| 19929 19228 A20190      | 019362               | In-Process  | Robertson, Bob - 567 Hill :        | street, Baltimore, MD 21206 | 6- (In Network) 555-555-5555 9 | 99223 - MH-IP Svcs-99223-Initial Hosp Care - Atte |
|                         |                      |             | Page a                             | of 2 ++ ++ 10 •             |                                | View 1 - 10 of 16                                 |
| Service Request Summary |                      |             |                                    |                             |                                |                                                   |
|                         |                      |             |                                    |                             |                                |                                                   |

5. Click the '+' icon to add an attached document

| Ð                       |                 |           |   |                                                                                                    |               |     | 0   |
|-------------------------|-----------------|-----------|---|----------------------------------------------------------------------------------------------------|---------------|-----|-----|
| Filter By               |                 |           |   |                                                                                                    |               |     |     |
| Service Requests        |                 |           |   |                                                                                                    |               |     |     |
| Service Request Summary |                 |           |   |                                                                                                    |               |     |     |
| Service Request Type:   |                 | Priority: |   | Coordinator                                                                                                    | Contact Name: |     | e x |
| Pre-cert                | *               | Standard  | * | a were the second second second second second second second second second second second second second second s |               | 011 |     |
| Extension Granted       | Clinical Reason |           | • |                                                                                                    |               |     |     |
| Notes:                  |                 |           |   |                                                                                                    |               |     |     |
|                         | -               |           |   |                                                                                                    | -13           |     |     |
| Attached Documentation  |                 |           |   |                                                                                                    |               |     |     |
| No records found        | -               |           |   |                                                                                                    |               |     |     |
|                         |                 |           |   |                                                                                                    |               |     |     |
| 0 / 0                   |                 |           |   |                                                                                                    |               |     |     |

6. Follow process for each document needed for the request

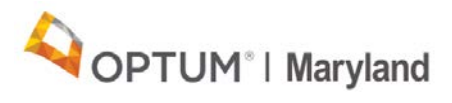

7. Attachment will appear

|                                                                                                    |                                         |                         |              |               |          | 0 |
|----------------------------------------------------------------------------------------------------|-----------------------------------------|-------------------------|--------------|---------------|----------|---|
| Filter By                                                                                                    |                                         |                         |              |               |          |   |
| Service Requests                                                                                                  |                                         |                         |              |               |          |   |
| Service Request Summary                                                                                           |                                         |                         |              |               |          |   |
| Service Request Type:<br>Pre-cert<br>Contact Phone / email:                                                       | Priority:<br>Standard                   | *                       | Coordinator. | Contact Name: |          | × |
| Notification Status: Clinical<br>Clinical                                                                         | Determination:<br>Reason:               | Determination By:     T | Credentials: |               |          |   |
| Notification Status: Clinical<br>Clinical<br>Extension Granted<br>Notes:<br>Notes:                                | Determination:                          | v Determination By:     | Credentials  |               | 1        |   |
| Notification Status: Clinical<br>Clinical<br>Extension Granted<br>Notes:<br>Attached Documentation<br>File Name ÷ | Determination:<br>Reason<br>Description | Determination By:       | Credentials: | Attached By   | Attached |   |

8. Click the 'save' icon (disk icon) after attaching all documents

|                                                                                                    |                                                     |             |               |   | 0  |
|----------------------------------------------------------------------------------------------------|-----------------------------------------------------|-------------|---------------|---|----|
| Filter By                                                                                                    |                                                     |             |               |   |    |
| Service Requests                                                                                                    |                                                     |             |               |   |    |
| Service Request Summary                                                                                                    |                                                     |             |               |   |    |
| Service Request Type<br>Pre-cert<br>Contact Phone / email<br>Notification Status:<br>Clinical f<br>Clinical f<br>Clinical f<br>Extension Granted | Priority:<br>T Standard<br>Determination:<br>Reason | Credentals: | Contact Name: | L | BX |
| Notes:                                                                                                    |                                                     | 9           |               |   |    |
|                                                                                                    |                                                     |             |               |   |    |
| Attached Documentation                                                                                                    |                                                     |             |               |   |    |

You're all set. Your authorization is submitted with document attached.